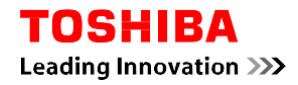

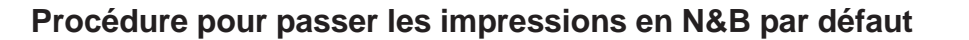

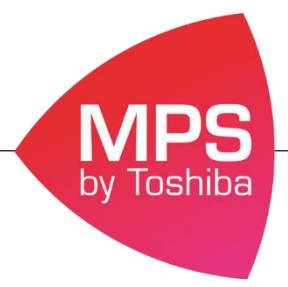

En suivant cette procédure l'ensemble de vos impressions seront imprimés en N&B par défaut, si vous souhaitez imprimer en couleur il vous faudra forcer la couleur via le pilote d'impression.

## Procédure pour les postes sous Mac

1. Allez dans le menu **Fichier** du document que vous souhaitez imprimer

| K Acrol                                                                                                    | bat Reader           | Fichier       | Edition  | Affichag                      | je Fo                                                 | enêtre         | Aide                                            |                |  |
|----------------------------------------------------------------------------------------------------|----------------------|---------------|----------|-------------------------------|-------------------------------------------------------|----------------|-------------------------------------------------|----------------|--|
|                                                                                                    |                      |               |          |                               |                                                       |                |                                                 |                |  |
| Accueil Outils PDF.pdf                                                                                                    |                      |               |          |                               | AF_voeux2019.pdf ×                                    |                |                                                 |                |  |
| 2. Puis dan                                                                                                    | s l'onglet <b>Im</b> | primante      |          |                               |                                                       |                |                                                 |                |  |
|                                                                                                    |                      |               | Imprime  | er                            |                                                       |                |                                                 |                |  |
| Imprimante : T<br>Copies : 1                                                                                                    | OSHIBA e-STUDIO4     | 505AC-117084. | . Option | ns avancées<br>mer en nuances | s de gris (                                           | noir et blan   | c)                                              | <u>Aide</u> (? |  |
| Pages à imprim                                                                                                    | er                   |               |          |                               | Comme                                                 | entaires et f  | formulaires                                     |                |  |
| <ul> <li>Tout</li> <li>Page active</li> </ul>                                                                                                    |                      |               |          |                               | Document et annotations 🗘<br>Résumer les commentaires |                |                                                 |                |  |
| Pages 1 - 2     Autres options                                                                                                    |                      |               |          |                               |                                                       | Echelle : 70%  |                                                 |                |  |
| Dimensionnement et gestion des pages (i)                                                                                                    |                      |               |          |                               |                                                       | 209,9 x 297,0  | 04 mm                                           |                |  |
| Taille       Affiche       Multiple       Livret         Ajuster       Taille réelle       Réduire les pages hors format         Echelle personnalisée :       100       %         Choisir la source de papier selon le format de la page PDF |                      |               |          |                               |                                                       |                | होलें ततातनेतमनभ्यं व्हसिंक कड़ितिका मिन्द्रोगन | -              |  |
| <ul> <li>Imprimer en recto verso</li> <li>Orientation :</li> <li>Portrait/paysage automatique</li> <li>Portrait</li> <li>Paysage</li> </ul>                                                                                                   |                      |               |          |                               |                                                       | 0              | • હેલ સ્ટ્રેલિયનેને યુવેચ                       | -              |  |
| Mise en page                                                                                                    | Imprimante           |               |          |                               | (                                                     | Pag<br>Annuler | ge 1 sur 2                                      | Imprimer       |  |

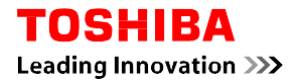

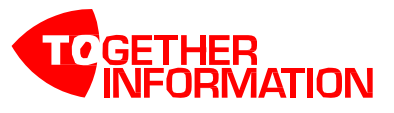

3. Allez dans Mise en page du document et sélectionnez Paramètre couleur 1

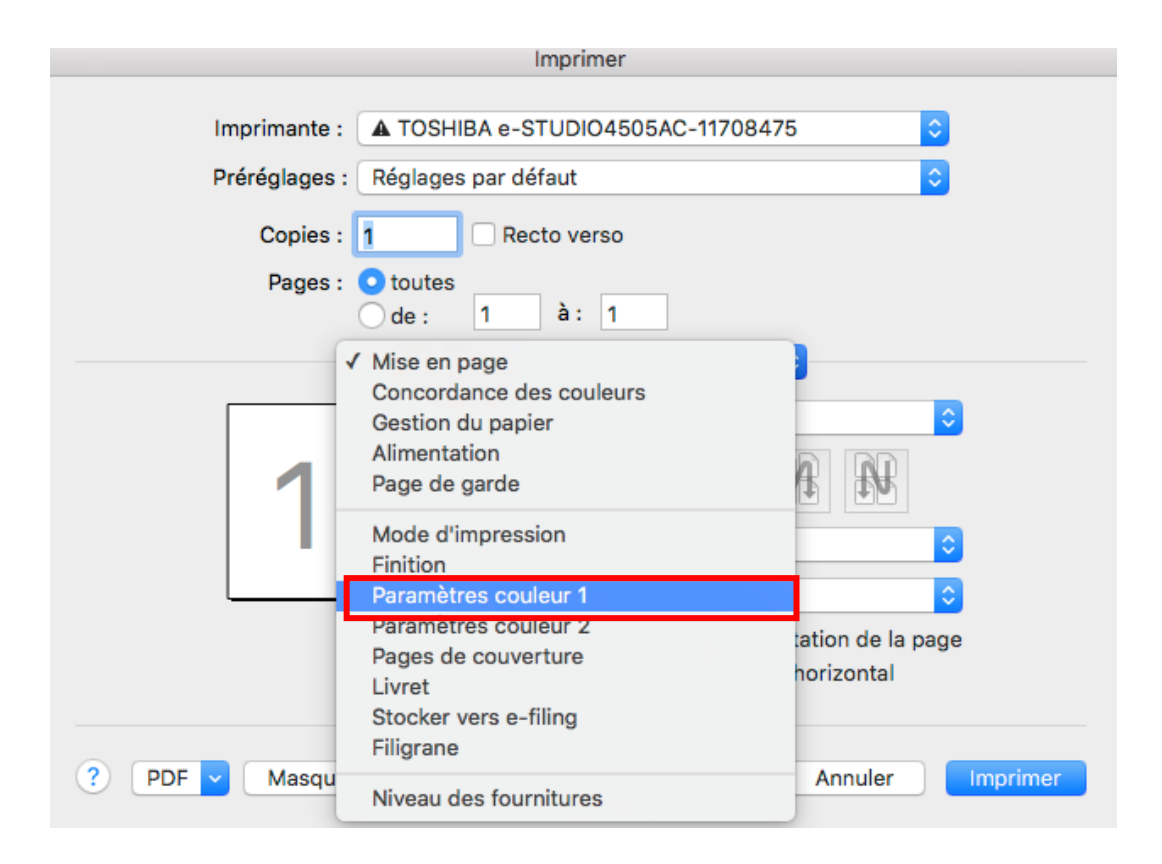

4. Sélectionnez Mono

| Imprimante : 🔺 TOSH      | IBA e-STUDIO4505AC-11708475                                                      |
|--------------------------|----------------------------------------------------------------------------------|
| Préréglages : Réglages   | s par défaut ᅌ                                                                   |
| Copies : 1               | Recto verso                                                                      |
| Pages : o toutes<br>de : | 1 à: 1                                                                           |
| Paramèt                  | res couleur 1                                                                    |
|                          | Auto<br>Couleur                                                                  |
| Type de couleu           | ✓ Mono                                                                           |
| /Demi-teintes            | Noir et rouge<br>Noir et vert<br>Noir et bleu<br>Noir et cyan<br>Noir et magenta |
| Type d'image             | Noir et jaune<br>Noir et blanc                                                   |

Automatiquement cela se mettra à jour au niveau des propriétés de l'imprimante.

Si vous souhaitez imprimer en couleur il faudra forcer l'impression en sélectionnant « couleur » dans le pilote d'impression.